Como solucionar o erro "Verifique se o tipo de instância atende aos requisitos mínimos de hardware e/ou se as imagens de serviço estão mapeadas corretamente"

#### Contents

Introduction <u>Prerequisites</u> <u>Requirements</u> <u>Componentes Utilizados</u> <u>Problema</u> <u>Solução</u>

#### Introduction

Este documento descreve como resolver um erro "Verifique se o tipo de instância atende ao requisito mínimo de hardware e/ou se tem imagens de serviço mapeadas corretamente". Ao implantar o aplicativo

#### Prerequisites

#### Requirements

A Cisco recomenda que você tenha conhecimento destes tópicos:

- GUI do CloudCenter
- Tipo de instância
- Ambiente de implantação

#### **Componentes Utilizados**

As informações neste documento são baseadas nestas versões de software:

- CloudCenter 4.8.x
- Ambiente de implantação
- Tipo de instância

As informações neste documento foram criadas a partir dos dispositivos em um ambiente de laboratório privado específico. All of the devices used in this document started with a cleared (default) configuration. Se a rede estiver ativa, certifique-se de que você entenda o impacto potencial de qualquer comando.

## Problema

Quando você adiciona um novo perfil de aplicativo, é bem provável que você defina requisitos mínimos específicos de hardware para que um aplicativo seja executado para um aplicativo modelado. Quando um aplicativo é implantado, no entanto, você pode receber um erro com frequência ao implantar um aplicativo

"Verifique se o tipo de instância atende aos requisitos mínimos de hardware e/ou se as imagens de serviço estão mapeadas corretamente. "Conforme mostrado na imagem

| CentOS_2      |                            |                      |                                                           |     |
|---------------|----------------------------|----------------------|-----------------------------------------------------------|-----|
| INSTANCE TYPE |                            |                      |                                                           |     |
|               |                            |                      |                                                           |     |
| Pleas         | e check if the instance ty | pe meets minimum har | ware requirement and/or has service images correctly mapp | ed. |
| Pleas         | e check if the instance ty | pe meets minimum har | ware requirement and/or has service images correctly mapp | ed. |

## Solução

Para resolver o problema, siga as etapas

Etapa 1. Faça login na GUI do CCM > Navegue até a página **Perfil do aplicativo**.

Etapa 2. Clique com o botão direito do mouse em **Application Profile** > Select **Edit / Update (Perfil do aplicativo** > Selecionar **edição/atualização)** no perfil do aplicativo no qual você está atingindo este erro.

| (Q) Cento                                                                                                    | os7<br>37 OS                                                                |                             |
|----------------------------------------------------------------------------------------------------|-----------------------------------------------------------------------------|-----------------------------|
| dayTrader dayTrader dayTra | Deploy<br>Edit/Update<br>rader Clone<br>nRDS as Benchmark                   | Edit/Update this Ap         |
| Inkso<br>Interat                                                                                                    | Publish<br>Export<br>Share<br>Show Deplo<br>ive Desi<br>Delete<br>More Info | <b>yments</b><br>Ibumtu Ola |

Etapa 3. Navegue até **Topology Modeler** > Select the **Service** > Click on **Minumum Resource Specifications**.

| asic Information Global P                      | arameters | Topology Modeler |                |                             |       |                                 |
|------------------------------------------------|-----------|------------------|----------------|-----------------------------|-------|---------------------------------|
| Services                                       |           | Q 0              |                |                             | Clear | Properties                      |
| stom Service                                   |           |                  |                |                             |       | General Settings                |
| e System                                       |           |                  |                |                             |       | External Initialization         |
| eb Server                                      |           |                  |                |                             |       | Firewall Rules                  |
| Apache2                                        |           |                  |                |                             |       | Deployment Parameters (0)       |
| server for OS                                  |           |                  |                |                             |       | Minimum Resource Specifications |
| Geronimo3<br>Open source application<br>server |           |                  | <b>*</b>       | CPUs: 1                     |       | CPUs Needed<br>1CPU -           |
| Web server for Windows-<br>based apps          |           |                  | CentOS<br>Cent | Memory: 4GB<br>Storage: 0GB |       | 4 GB •                          |
| Jetty<br>Java-based HTTP server                |           |                  |                |                             |       | Network Interfaces              |
| Ruby On Paile                                  |           |                  |                |                             |       | Scratch Disk Storage            |

Etapa 4. Anote a CPU/ Memória e o armazenamento, se especificados em sua **Especificação de recurso**.

Etapa 5. Caso você esteja usando o Vmware Cloud, verifique se o tipo de instância corresponde ao tipo de instância criado nas configurações de região.

# **Nota**: Para todas as outras nuvens públicas, o tipo de instância já foi criado/definido pelo CloudCenter

| Instance Types |               |           |                        | Add Instance Type |
|----------------|---------------|-----------|------------------------|-------------------|
| Q,             |               |           | Show 30 - per page Pag | e 1 of 1          |
| Name           | Instance Type | Price     | Actions                |                   |
| Medium         | Medium        | \$1.25/hr | Edit Delete            |                   |
| Small          | Small         | \$0.75/hr | Edit Delete            |                   |
| Large          | Large         | \$1.75/hr | Edit Delete            |                   |
|                |               |           |                        |                   |
| Storage Types  |               |           |                        | Add Storage Type  |

#### Etapa 6. Navegue até Ambientes > Editar o ambiente onde deseja implantar os aplicativos

| 1 Environments                    |                   |
|-----------------------------------|-------------------|
| NAME DEPLOYMENTS TOTAL COST ACTIO | ONS               |
| Staging 0 \$0.14                  | ctions-           |
| -Ac                               | ctions-           |
| Edit                              | are not           |
| De                                | slete             |
| De                                | alete Deployments |
| Ass                               | sociate Rules     |

Passo 7. Selecione **Definir configurações de nuvem padrão** na parte inferior da página > **Selecionar todos os tipos de instância** para corresponder ao aplicativo personalizado.

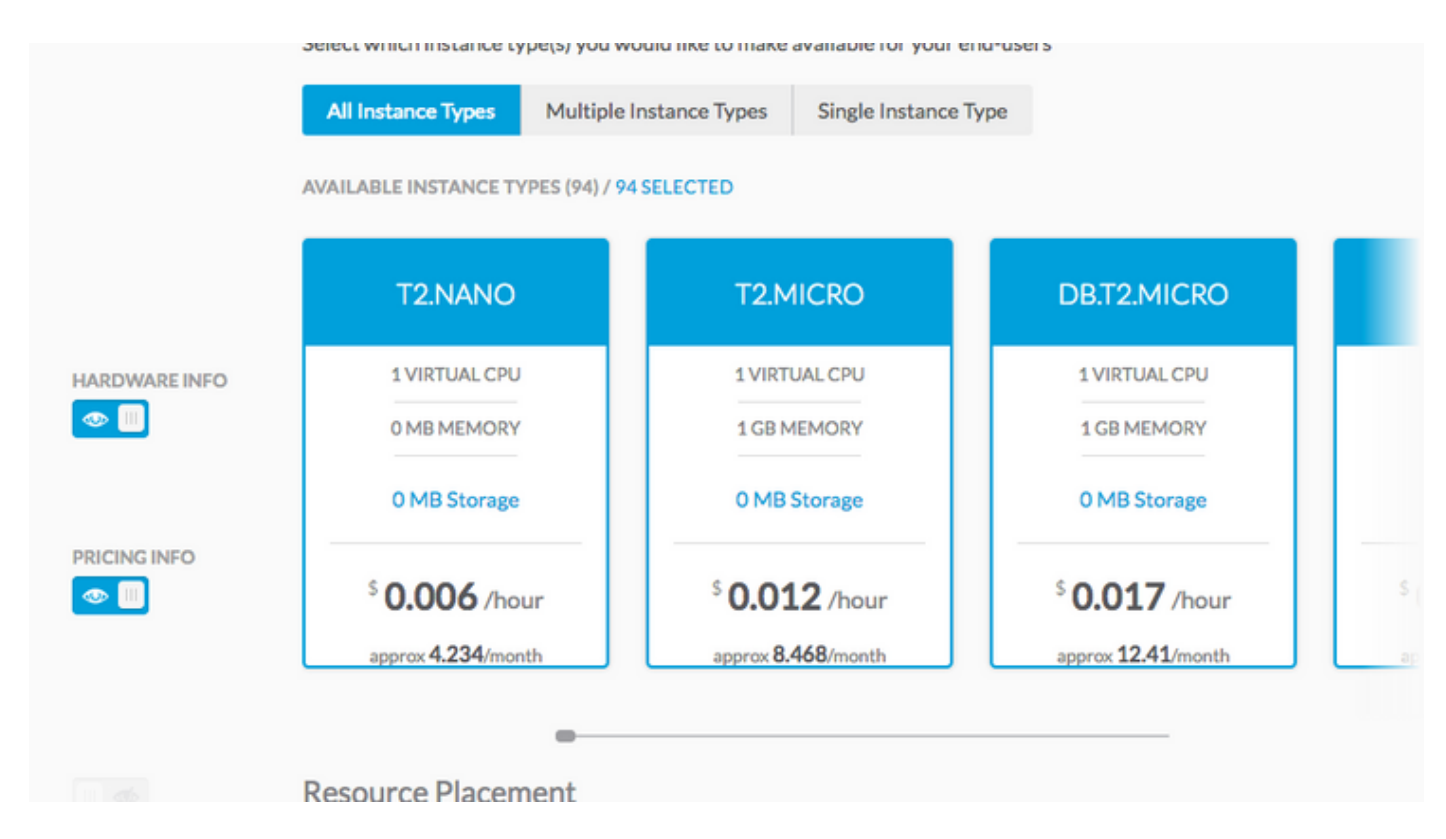

Etapa 9. Clique em Done (Concluído) > Done (Concluído).

Etapa 10. Implantar Aplicativo com o **Ambiente de Implantação** selecionado > **Próximo** > Você poderá ver todos os tipos de instância correspondentes? com a configuração de hardware definida para o perfil do aplicativo.

| CentOS_2                                       |                                                  |                                            | \$ 0.023 /ho                              |
|------------------------------------------------|--------------------------------------------------|--------------------------------------------|-------------------------------------------|
| Filter Instance Types / SHOW                   |                                                  |                                            |                                           |
| AVAILABLE INSTANCE TYPES (25)                  |                                                  |                                            |                                           |
| T2.SMALL                                       | T2.MEDIUM                                        | C4.LARGE                                   | M4.LARGE                                  |
| 1 VIRTUAL CPU                                  | 2 VIRTUAL CPU                                    | 2 VIRTUAL CPU                              | 2 VIRTUAL CPU                             |
| 2 GB MEMORY                                    | 4 GB MEMORY                                      | 3 GB MEMORY                                | 8 GB MEMORY                               |
| 0 GB Storage                                   | 0 GB Storage                                     | 0 GB Storage                               | O GB Storage                              |
| <sup>5</sup> 0.023 /hour<br>approx 16.79/month | <sup>\$</sup> 0.046 /hour<br>approx 33.872/month | <sup>\$</sup> 0.1 /hour<br>approx 73/month | <sup>5</sup> 0.1 /hour<br>approx 73/month |
| Volumes                                        |                                                  |                                            |                                           |

Etapa 11. Pressione Implantar para implantar aplicativos.